## "Webmail" im Mailportal der ZEDAT zur Kontrolle des SPAM-Ordners

IT-Support des FB GeschKult Stand Juli 2005

Bitte rufen Sie die Startseite des ZEDAT-Portals **https://portal.zedat.fu-berlin.de** in Ihrem Browser (Internet Explorer, Mozilla, Firefox, Safari...) auf.

| 🚰 ZEDAT Portal - login - Microsoft Internet Explorer      |                           |  |  |  |
|-----------------------------------------------------------|---------------------------|--|--|--|
| Datei Bearbeiten Ansicht Eavoriten Extras ?               | 27                        |  |  |  |
| 🚱 Zurück 🔹 🕥 - 💌 😰 🏠 🔎 Suchen 🤺 Favoriten 🤣 😥 - چ 🖬 - 🛄 🕼 | 12 🔏                      |  |  |  |
| Adresse 🚳 https://portal.zedat.fu-berlin.de/              | 💌 🔁 Wechseln zu 🛛 Links 🌺 |  |  |  |
| Google - 💽 💏 Search Web - 🖏 Poptions 🥒                    |                           |  |  |  |
| ZEDAT Portal                                              |                           |  |  |  |
| zedat sicher                                              |                           |  |  |  |
| username: username: password:                             |                           |  |  |  |
| ط <sup>ع</sup><br>Iogin                                   |                           |  |  |  |
| Impressum Kontakt                                         |                           |  |  |  |
| Homepage der ZEDAT                                        |                           |  |  |  |
| Diese Seite benötigt Cookies / Please enable cookies      |                           |  |  |  |
| 🙆 Fertig                                                  | Internet                  |  |  |  |

Bitte **ZEDAT-Benutzerkennung** und **Kennwort** eingeben und mit dem "Login"-Knopf bestätigen.

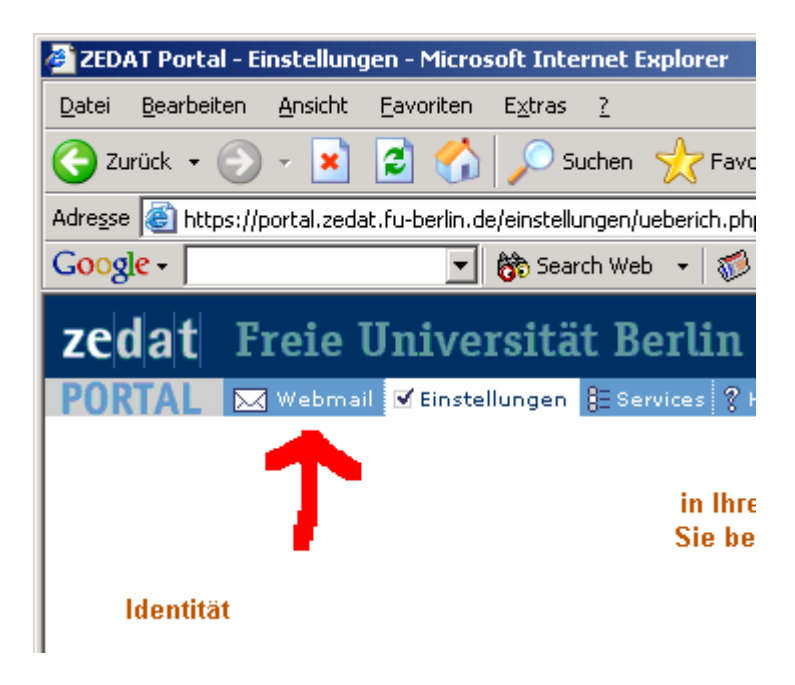

Nun bitte auf "Webmail" klicken.

|                                                                   | - O. Takawa I. Furdawa                                                    |                       |  |  |  |
|-------------------------------------------------------------------|---------------------------------------------------------------------------|-----------------------|--|--|--|
| 2EDAT-webmail - Micro                                             | sort internet Explorer                                                    |                       |  |  |  |
| <u>D</u> atei <u>B</u> earbeiten <u>A</u> nsich                   | : <u>F</u> avoriten E <u>x</u> tras <u>?</u>                              |                       |  |  |  |
| 🕒 Zurück 👻 🌍 👻 💌                                                  | ] 🔁 🚮 🔎 Suchen 🤺 Favoriten 🤣 🔗 - 🗟                                        | 🖕 🖬 - 🔜 🐶 🛍 🏄         |  |  |  |
| Adresse 🙆 https://portal.ze                                       | Adresse 🕘 https://portal.zedat.fu-berlin.de/email/webmail/src/webmail.php |                       |  |  |  |
| Google -                                                          | 💌 💏 Search Web 👻  🜠 Options 🥒                                             |                       |  |  |  |
| zedat Freie                                                       | Universität Berlin                                                        |                       |  |  |  |
| PORTAL 🖂 Webr                                                     | nail 🗹 Einstellungen 🕴 Services 💡 Hilfe 🕛 Logout                          |                       |  |  |  |
| Ordner                                                            |                                                                           |                       |  |  |  |
| Webmail: E-Mail schreiben   Adressen   Ordner   Optionen   Suchen |                                                                           |                       |  |  |  |
| INBOX (1/1)                                                       | Aktueller Ordner: INBOX                                                   |                       |  |  |  |
| Gesendet                                                          | <b>^</b>                                                                  |                       |  |  |  |
| Drafts                                                            | Alle Markierungen ändern                                                  |                       |  |  |  |
| Sent                                                              | Ausgewählte Einträge verschieben nach:                                    |                       |  |  |  |
| i i asii                                                          | INBOX Verschieben Weiterleiten                                            |                       |  |  |  |
| Letzte Aktualisierung<br>Mo. 17:34 Von □ Datum ▲ Grö              |                                                                           | Datum 📥 🛛 Größe Betre |  |  |  |
| ( <u>Auf neue E-Mails prüfen</u> )                                | C ZEDAT Support                                                           | 18.07.2005 5.5 kZED4  |  |  |  |
|                                                                   | Alle Markierungen ändern                                                  |                       |  |  |  |
|                                                                   |                                                                           |                       |  |  |  |
|                                                                   |                                                                           |                       |  |  |  |
|                                                                   |                                                                           |                       |  |  |  |

Anschließend bitte in der oberen Leiste den Punkt "**Ordner**" anklicken.

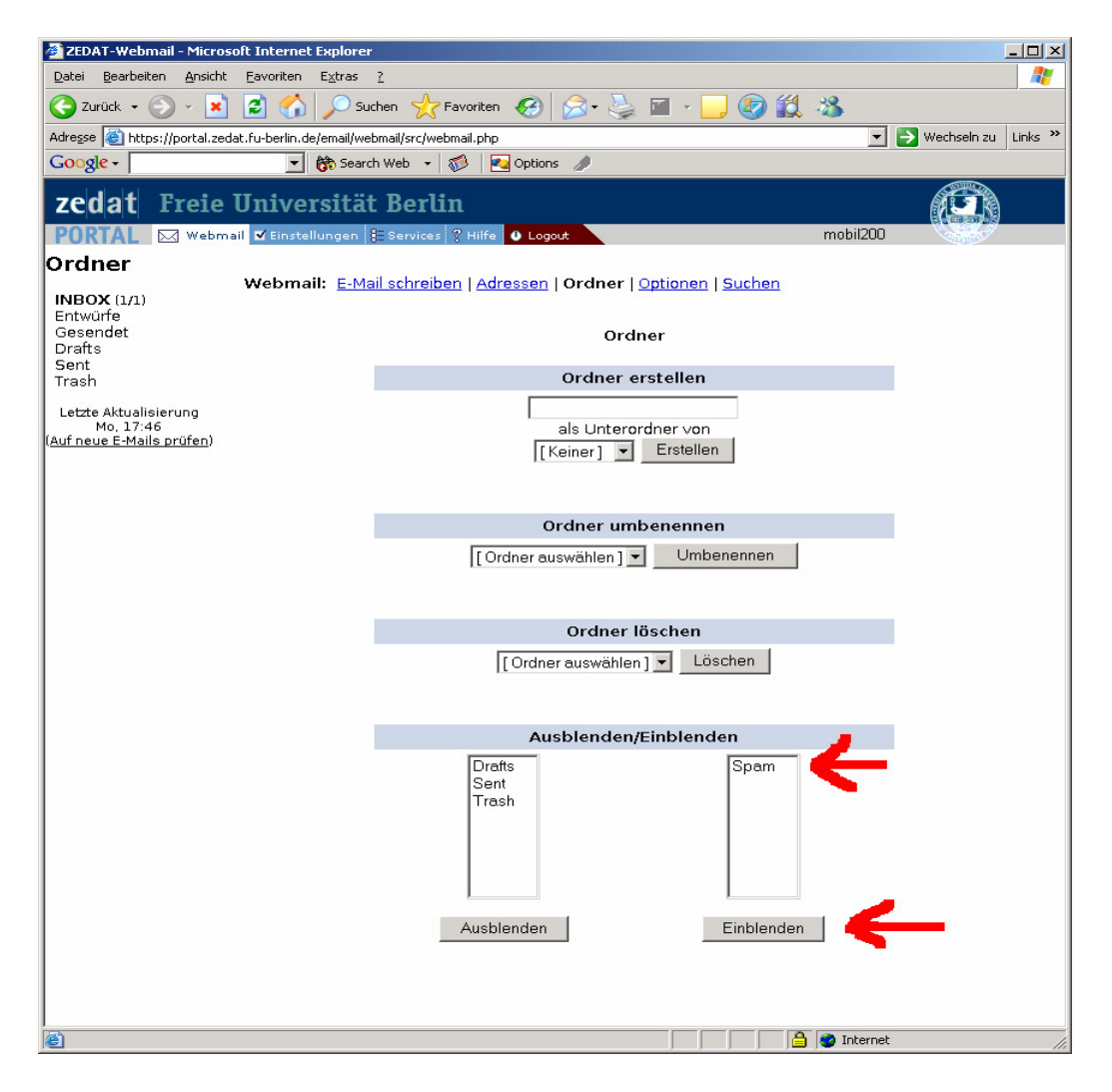

Nun bitte zuerst den Ordner "Spam" auswählen, und mittels "Einblenden" bestätigen.

| ZEDAT-Webmail - Microsoft Internet Explorer                                               |                                                                                                    |            |
|-------------------------------------------------------------------------------------------|----------------------------------------------------------------------------------------------------|------------|
|                                                                                           | 2                                                                                                    |            |
| 🌏 Zurück 🔹 🕥 👻 😰 🏠 🔎 Su                                                                   | chen 🤺 Favoriten  🔗 • 🌺 🖬 🛛 🗐 🕼 🗱                                                                                                    | 8          |
| Adresse 💰 https://portal.zedat.fu-berlin.de/email/we                                      | bmail/src/webmail.php                                                                                                    | 💌 💽 Wechse |
| Google - 💽 👸 Searc                                                                        | h Web 👻 🛛 🚾 Options 🥒                                                                                                    |            |
| zedat Freie Universität                                                                   | t Berlin                                                                                                    | Æ          |
| PORTAL 🖂 Webmail 🗹 Einstellungen                                                          | E Services 💡 Hilfe 🕛 Logout                                                                                                    | mobil200   |
| Ordner<br>Webmail: E-Ma<br>INBOX (1/1)<br>Entwürfe<br>Gesendet<br>Drafts<br>Sent<br>Trash | oil schreiben   Adressen   Ordner   <u>Optionen   Suchen</u><br>Ordner<br>Erfolgreich eingetragen.<br><u>Ordnerliste aktualisieren</u> |            |
| Mo. 17:46                                                                                 | Ordner erstellen                                                                                                    |            |
| ( <u>Auf neue E-Mails prüfen</u> )                                                        | als Unterordner von<br>[Keiner] 💌 Erstellen                                                                                            |            |
| Ordner umbenennen                                                                         |                                                                                                    |            |
|                                                                                           | [Ordner auswählen] - Umbenennen                                                                                                    |            |

Es erscheint eine Bestätigung ("**Erfolgreich eingetragen**"). Bitte nun auf "**Auf neue E-Mails prüfen**" klicken.

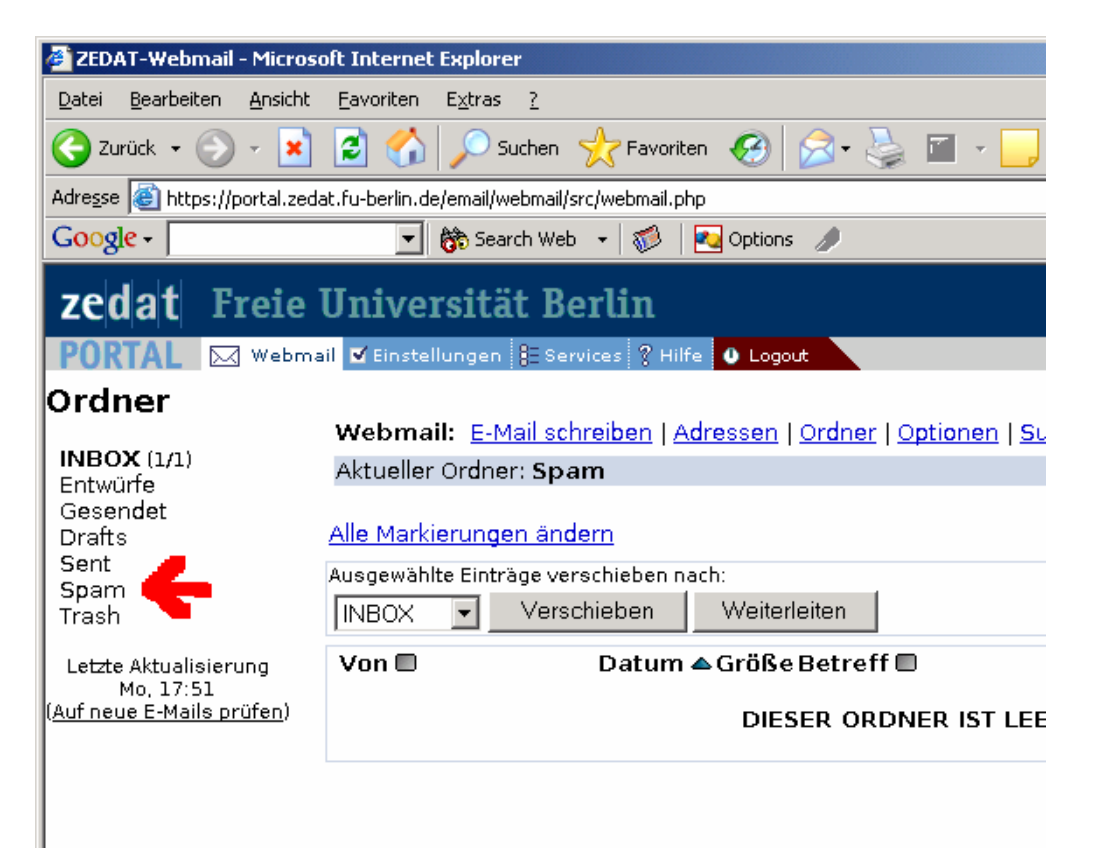

Nun erscheint ein neuer Ordner "**Spam**", welchen Sie bitte anklicken. Auf der rechten Seite baut sich dann der Inhalt der bei der ZEDAT für Ihre Mailadresse aussortierten Spam-Nachrichten auf.

Diese Einstellungen müssen nur einmal (pro Mailadresse) getroffen werden. Bitte das Abmelden nicht vergessen:

| it Berlin                   |                                                   |  |  |  |
|-----------------------------|---------------------------------------------------|--|--|--|
| E Services ? Hilfe O Logout |                                                   |  |  |  |
| <u> 4ail schreiben   A</u>  | dressi <u>n</u>   <u>Ordner</u>   <u>Optionen</u> |  |  |  |
| er: Spam                    |                                                   |  |  |  |
| <u>en ändern</u>            | •                                                 |  |  |  |
| räge verschieben na         | ach:                                              |  |  |  |
| Verschieben                 | Weiterleiten                                      |  |  |  |
| Datum 🛆 Größe Betreff 🔲     |                                                   |  |  |  |
|                             | DIESER ORDNER IST I                               |  |  |  |
|                             |                                                   |  |  |  |
|                             |                                                   |  |  |  |

Bei Rückfragen wenden Sie sich bitte an den IT-Support des Fachbereichs Geschichts- und Kulturwissenschaften, Koserstr. 20, Raum A108, Tel. 838-54762.